## Rendus et rabais sur vente et note de crédit (2<sup>ème</sup> méthode)

Dans le cas où vous n'avez pas accès à l'option *Note de crédit* dans la fenêtre des ventes (selon la version de logiciel avec laquelle vous travaillez), vous pouvez produire une note de crédit comme ceci :

Le lendemain de la vente (facture n° 12), soit le 27 juin, Styliste J.J. vous contacte pour vous informer que le bracelet que vous lui avez vendu est légèrement déformé. La cliente souhaite tout de même le conserver mais aimerait bénéficier d'un rabais. Vous acceptez de lui accorder un crédit de 50,00 \$.

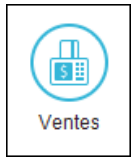

- $\Rightarrow$  Dans la fenêtre des ventes, choisissez *Facture* comme type de transaction.
- $\Rightarrow$  Dans la liste des clients, sélectionnez *Styliste J.J.*
- $\Rightarrow$  Tapez le numéro de la note de crédit, soit *NC-12* dans notre cas, afin d'indiquer que ce crédit concerne la facture n° 12.
- $\Rightarrow$  Assurez-vous que la date soit le 2020-06-27.
- ⇒ Puisque nous ne remettons pas le bracelet en inventaire, car le client le garde, n'inscrivez aucun numéro d'article dans le premier champ. Sur la première ligne, entrez -1 dans le champ *Quantité* et une courte description dans le champ correspondant.
- $\Rightarrow$  Tapez le montant du crédit dans le champ *Prix*.
- $\Rightarrow$  Entrez ensuite le code de taxe TQ dans le champ approprié.
- $\Rightarrow$  Dans le champ *Compte*, indiquez le compte affecté, soit le compte 4100 Rendus et rabais sur ventes.
- ⇒ Sur la deuxième ligne, tapez un commentaire supplémentaire pour expliquer la raison du crédit si nécessaire.
- ⇒ Dans le champ *Modalités de paiement anticipé*, supprimez les conditions de vente.
  Comme il s'agit d'un rabais, le client n'a pas droit à l'escompte.

| 🛛 🔊 🔊 Journa                                                                                                    | des vent                                         | es - Créatio | on d'ur | ne fa      | cture                                                                                                    |           |                        |                  |             |              |           |             |         | _              |               |       |
|----------------------------------------------------------------------------------------------------|--------------------------------------------------|--------------|---------|------------|----------------------------------------------------------------------------------------------------|-----------|------------------------|------------------|-------------|--------------|-----------|-------------|---------|----------------|---------------|-------|
| Fichier                                                                                                    | Édition                                          | Vue V        | lenter  | Pa         | nnort                                                                                                    | د ۸۵      | le.                    |                  |             |              | Pa        | sez ur      | ne ques | stion          | Cher          | cher- |
|                                                                                                    |                                                  |              | vo. v   |            | pport                                                                                                    | 3 AN      |                        |                  | 🏡 I 🔜 I I   | 5 2          |           | æ           | - 155   | - 📾            |               | æ     |
| @ ₽  @                                                                                                    |                                                  | 1            | 8       | <u>.</u> × | a I 🛛                                                                                                    | 3 14      |                        |                  | ¥   🛄   I   | 6.           |           |             | · 104   | • ( <u>=</u> ) |               | 9     |
| Transaction                                                                                                    | Facture                                          | ~            | Mode    | de pa      | aiemei                                                                                                    | nt: Pay   | er plus t 🗸 🌋          |                  |             |              |           |             |         |                |               |       |
| Facture                                                                                                    | e de ve                                          | ente         |         |            |                                                                                                    |           |                        |                  |             |              |           | Nº fac      | ture:   | * NC-12        | 2             |       |
| Client: *                                                                                                    |                                                  |              |         |            | Adres                                                                                                    | ssed'ex   | nédition:              |                  |             |              |           | 1           | Date:   | * 2020-        | -06-27        |       |
| Styliste J.J.                                                                                                    |                                                  |              | ~       | 2          | <adr< td=""><td>esse po</td><td>stale&gt;</td><td></td><td>v .</td><td>N° BL/Bullet</td><td>tin de ve</td><td>ente/D</td><td>evis:</td><td></td><td></td><td></td></adr<> | esse po   | stale>                 |                  | v .         | N° BL/Bullet | tin de ve | ente/D      | evis:   |                |               |       |
| Jasmine Jasmin  Styliste J.J.                                                                                                  |                                                  |              |         |            |                                                                                                    |           |                        | Date expédition: |             |              |           |             |         |                |               |       |
| Jasmine Jasmin<br>896, rue des Tourbillons<br>Montréal, Québec H1R 4H8<br>S96, rue des Tourbillons<br>Montréal, Québec H1R 4H8 |                                                  |              |         |            |                                                                                                    |           |                        |                  |             | Vend         | deur:     |             |         | ``             |               |       |
| nona cary q                                                                                                    |                                                  |              |         |            | Mont                                                                                                    | tréal, Qu | iébec H1R 4H8          |                  |             |              |           |             |         |                |               |       |
|                                                                                                    |                                                  |              |         |            |                                                                                                    |           |                        |                  |             |              |           |             |         |                |               |       |
|                                                                                                    |                                                  |              |         |            |                                                                                                    |           |                        |                  |             |              |           | Divi        | ision:  |                |               | ~     |
| N°<br>article                                                                                                    | Quantité                                         | Livraison    | Comm    | . R        | leste                                                                                                    | Unité     | Descrip                | tion -           | Prix        | Montant      | Taxe      |             |         | Comp           | te            |       |
| and dete                                                                                                    | (-1                                              | (-1)         |         |            |                                                                                                    |           | bracelet en or déformé |                  | 50,00       | -50,00       | TQ        | 4100 Rendus |         | us et ra       | et rabais sur |       |
|                                                                                                    | $\sim$                                           |              |         |            |                                                                                                    |           | le client conse        | rve le bijou     |             |              |           |             |         |                |               |       |
|                                                                                                    |                                                  |              |         |            |                                                                                                    |           | Facture no 12          |                  |             |              |           |             |         |                |               |       |
|                                                                                                    |                                                  |              |         |            |                                                                                                    |           |                        |                  |             |              |           |             |         |                |               |       |
|                                                                                                    |                                                  |              |         |            |                                                                                                    |           |                        |                  | Sous-tota   | l:           | -         | 50,00       |         |                |               |       |
|                                                                                                    |                                                  |              |         |            |                                                                                                    |           |                        |                  | Transpor    | t            |           | 0,00        |         | Q              | 0,00          | 0,0   |
| 1                                                                                                    | nt antici                                        | pé:          |         | %          | jours, nets                                                                                                    | jours     | TPS                    | 5:               |             | -2,50        | ٩         |             |         |                |               |       |
|                                                                                                    |                                                  |              |         |            |                                                                                                    |           |                        | 7                | TVQ         | ):           |           | -4,99       | ٩       |                |               |       |
| Message:                                                                                                    | La Bijouterie L'écrin d'or une bijouterie en or! |              |         |            |                                                                                                    |           |                        |                  |             | 1:           | -         | 57,49       |         |                | 0             |       |
|                                                                                                    |                                                  |              |         |            |                                                                                                    |           |                        |                  |             |              |           |             |         |                | керо          | rter  |
|                                                                                                    | , τ                                              | 77.5         | 4       | ,          |                                                                                                    |           |                        |                  |             |              |           |             |         |                |               | _     |
|                                                                                                    | $\Rightarrow$ V                                  | erinez       | votr    | e e        | critt                                                                                                    | ure :     | 2400                   | TPS à pa         | yer sur v   | entes        |           | 2,50        |         |                | -             |       |
|                                                                                                    |                                                  |              |         |            |                                                                                                    |           | 2430                   | TVQ à pa         | yer sur v   | entes        | _         | 4,99        |         |                | -             |       |
|                                                                                                    |                                                  |              |         |            |                                                                                                    |           | 4100                   | Rendus           | et rabais s | surventes    | s 5       | 00,00       |         |                | -             |       |
|                                                                                                    |                                                  |              |         |            |                                                                                                    |           | 1200                   | Compte           | e cliente   |              |           |             |         |                | 67 /0         |       |

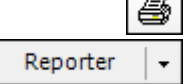